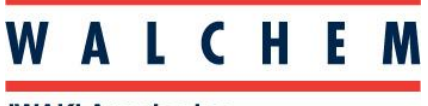

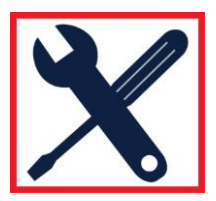

### Connecting to a WebMaster/WIND/WebAlert via Direct Ethernet, Windows 11

### Obtaining the Controller Ethernet Settings

Before starting the direct ethernet setup on your laptop, you will need to confirm the IP address and subnet mask on the controller. To do this, follow the instructions below:

1. From the Home Screen, press the Enter key to get to the Main Menu.

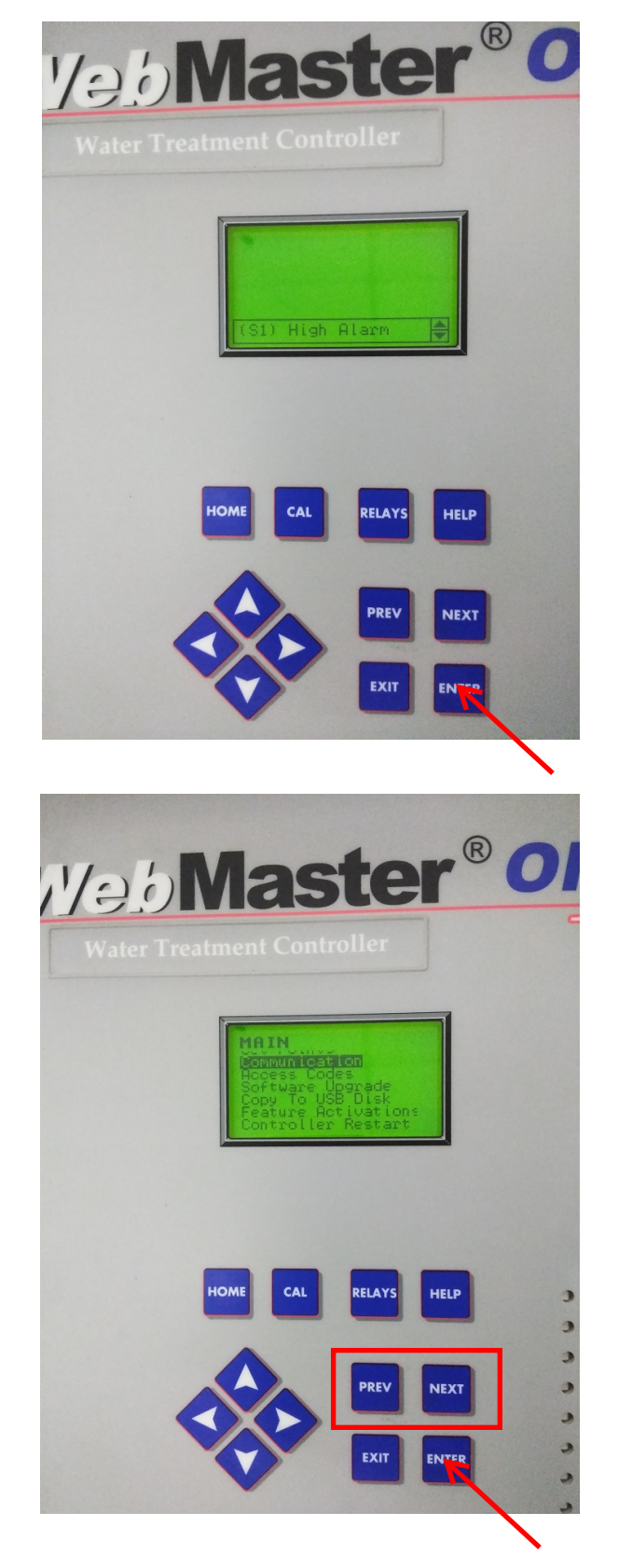

2. In the Main Menu, use the Previous and Next keys to navigate sub-menus until the Communication sub-menu is highlighted. Then press the Enter key.

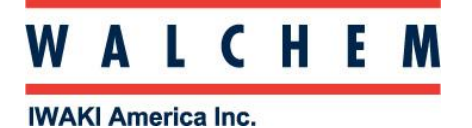

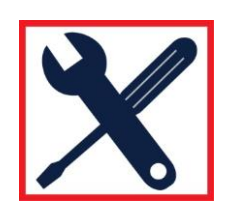

3. You may be prompted to enter in the password that you would use to log into the controller. Use the arrow keys to enter the password and then press the Enter key twice to continue.

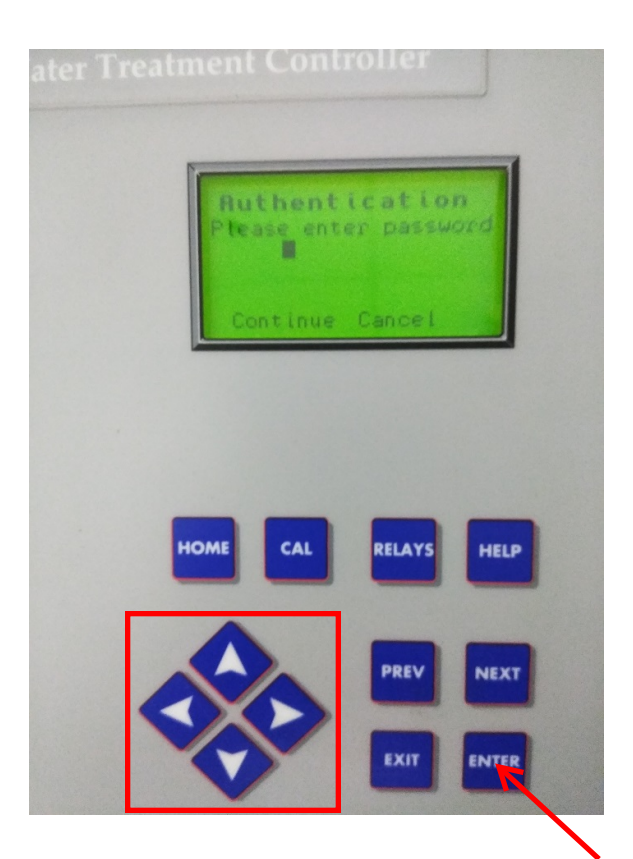

4. In the Communication sub-menu, use the Previous and Next keys to navigate until the ethernet IP address and ethernet subnet mask are visable on the screen. Make a note of these as they will be used in the direct ethernet connection proceedure. The default IP address is 10.0.100.29 and the default subnet mask is 255.255.254.0.

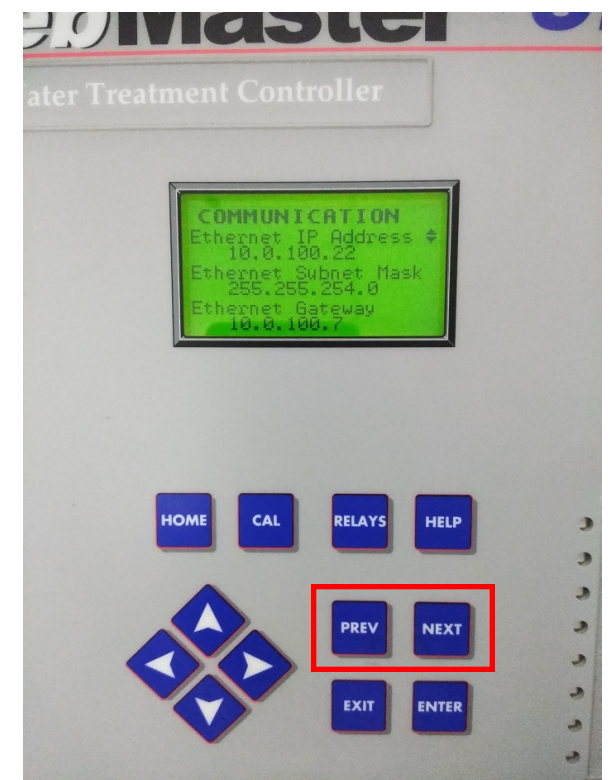

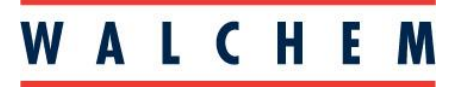

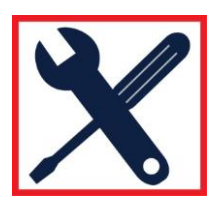

Setting up the laptop and performing the Direct Ethernet Connection

1. Plug one end of the ethernet cable into the ethernet port on the inside of the door/front panel of the controller, and the other end into the ethernet port on your laptop. Then, on your laptop press the start menu icon and click on the Settings app. If you do not see the Settings app in the list, type "Settings" into the search bar and then click on the Settings app.

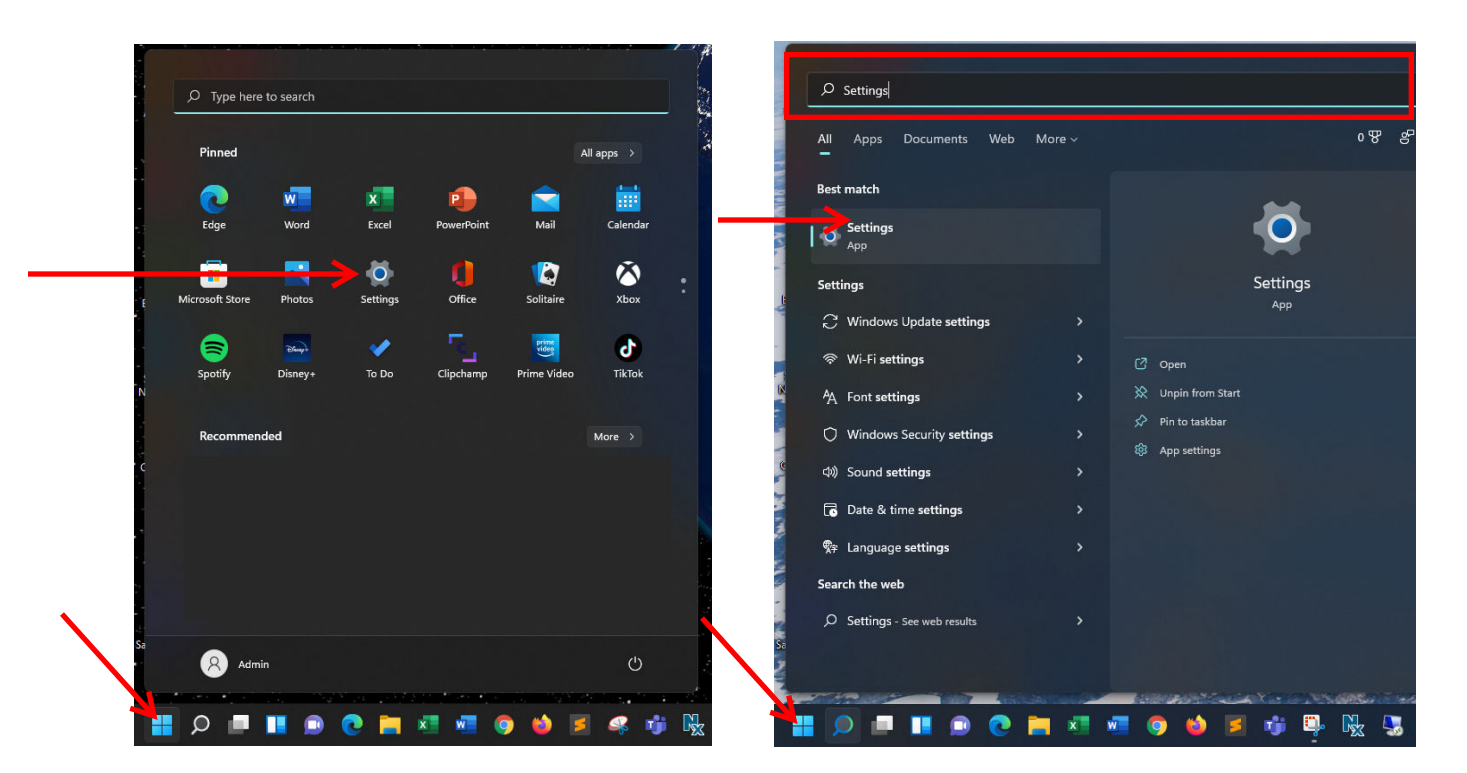

2. Click on "Network & Internet"

| $\leftarrow$ Settings |                                                               |                                                     |                                             |
|-----------------------|---------------------------------------------------------------|-----------------------------------------------------|---------------------------------------------|
| Aaron Brunelle        | System                                                        |                                                     |                                             |
| Find a setting        | ▷     DESKTOP-K9V05ED       Xi® PowerGo™       Rename         | Microsoft 365<br>View benefits • OneDrive<br>Manage | Windows Update Last checked: 14 minutes ago |
| 📕 💻 System            |                                                               |                                                     |                                             |
| 8 Bluetooth & devices | Display<br>Monitors, brightness, night light, display profile |                                                     | >                                           |
| Network & internet    |                                                               |                                                     |                                             |
| Personalization       | (1) Sound<br>Volume levels, output, input, sound devices      |                                                     | >                                           |
| 📓 Apps                |                                                               |                                                     |                                             |
| Accounts              | Alerts from apps and system                                   |                                                     | >                                           |
| 3 Time & language     | <ul> <li>Focus assist</li> </ul>                              |                                                     |                                             |
| 🚳 Gaming              | Notifications, automatic rules                                |                                                     | >                                           |
| 🕇 Accessibility       | O Power & battery<br>Sleep, battery usage, battery saver      |                                                     | >                                           |
| Privacy & security    |                                                               |                                                     |                                             |
| Windows Update        | Storage space, drives, configuration rules                    |                                                     | >                                           |

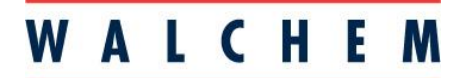

X

**IWAKI America Inc.** 

3. Click on "Advanced network settings"

| ← Settings                                                         |                                                                                         |                                    |
|--------------------------------------------------------------------|-----------------------------------------------------------------------------------------|------------------------------------|
| Aaron Brunelle                                                     | Network & internet                                                                      |                                    |
| Find a setting ${\cal P}$                                          | Wi-Fi (Iwaki-Guest)<br>(a) Connected, secured (b) Properties<br>Public network<br>5 GHz | Bata usage > 9.63 GB, last 30 days |
| System                                                             | Ethernet Properties                                                                     | Data usage                         |
| Bildetootn & devices     Network & internet                        | No internet                                                                             | 284 MB, last 30 days               |
| Personalization                                                    | WI-FI                                                                                   |                                    |
| Apps 📓                                                             | Connect, manage known networks, metered network                                         | On 💽 >                             |
| <ul> <li>Accounts</li> <li>Time &amp; language</li> </ul>          | C Ethernet<br>Authentication, IP and DNS settings, metered network                      | >                                  |
| <ul> <li>Gaming</li> <li>Accessibility</li> </ul>                  | VPN<br>Add, connect, manage                                                             | >                                  |
| <ul> <li>Privacy &amp; security</li> <li>Windows Update</li> </ul> | ((ๆ) Mobile hotspot<br>Share your internet connection                                   | Off                                |
|                                                                    | Airplane mode<br>Stop all wireless communication                                        | Off  >                             |
|                                                                    | Proxy<br>Proxy server for Wi-Fi and Ethernet connections                                | >                                  |
|                                                                    | Dial-up<br>Set up a dial-up internet connection                                         | >                                  |
|                                                                    | Advanced network settings<br>View all network adapters, network reset                   | >                                  |

4. You should see an Ethernet connection in the list of Network adapters named "Unidentified network". Click on that adapter and then click "View additional properties"

| <ul> <li>Settings</li> <li>Aaron Brunelle</li> </ul> | Network & internet > Advanced network settings                           |           |
|------------------------------------------------------|--------------------------------------------------------------------------|-----------|
|                                                      | Network adapters                                                         |           |
| Find a setting ${\cal P}$                            | Ethernet 2                                                               | Disable V |
| System                                               |                                                                          |           |
| 8 Bluetooth & devices                                | WI-Fi<br>Iwaki-Guest   Intel(R) WI-Fi 6 AX201 160MHz                     | Disable 🗸 |
| Network & internet                                   |                                                                          |           |
| Personalization                                      | CI Ethernet<br>Unidentified network   Realtek PCIe GbE Family Controller | Disable ^ |
| Apps                                                 | Media state Enabled                                                      |           |
| Accounts                                             | Bytes sent: 0<br>Bytes received: 0                                       |           |
| Time & language                                      | Link speed: 100 (Mbps)                                                   |           |
| <ul> <li>Gaming</li> </ul>                           | Duration: 0.9.24                                                         |           |
| 🕇 Accessibility                                      | Rename this adapter                                                      | Rename    |
| Privacy & security                                   | View additional properties                                               | >         |
| Windows Update                                       |                                                                          |           |
| - Constanting F                                      | Bluetooth Network Connection<br>Bluetooth Device (Personal Area Network) | Disable 🗸 |

## WALCHEM

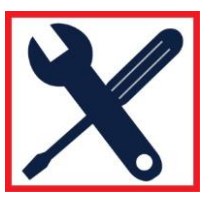

**IWAKI America Inc.** 

5. The IP assignment will likely be automatic (using DHCP). Click on the Edit button for IP assignment.

| ← Settings                                 |                                |                                    |                          |
|--------------------------------------------|--------------------------------|------------------------------------|--------------------------|
| Aaron Brunelle                             | Network & internet             | > Advanced network settings > Vi   | ew additional properties |
| Find a setting                             | Ethernet properties            |                                    |                          |
| System                                     | IP assignment:                 | Automatic (DHCP)                   | Edit                     |
| 8 Bluetooth & devices                      | DNS server assignment:         | Automatic (DHCP)                   | Edit                     |
| <ul> <li>Network &amp; internet</li> </ul> | Link speed (Receive/Transmit): | 100/100 (Mbps)                     | Сору                     |
| / Personalization                          | Link-local IPv6 address:       |                                    |                          |
| Apps                                       | IPV6 DINS servers.             |                                    |                          |
| Accounts                                   | Manufacturer:                  | Realtek                            |                          |
| Time & language                            | Description:                   | Realtek PCIe GbE Family Controller |                          |
| 🐵 Gaming                                   | Physical address (MAC):        |                                    |                          |
| ★ Accessibility                            |                                |                                    |                          |
| Privacy & security                         | Get help                       |                                    |                          |
| Windows Update                             |                                |                                    |                          |

6. Click the drop-down and select "Manual". Then switch IPv4 to "On". Then, for the IP address take the IP address on the controller and increment/decriment it by 1 (i.e. if the controller IP address is 10.0.100.22, use 10.0.100.23 or 10.0.100.21). For the Subnet mask match the Subnet mask on the controller. Leave all other settings alone. Then press the Save button to exit. Then click on "Advanced network settings".

| setting P       | Ethernet properties                        |                                   | Edit ID sottings         |      |
|-----------------|--------------------------------------------|-----------------------------------|--------------------------|------|
| /stem           | IP assignment:                             | Automatic (DHCP)                  | Manual                   | Edit |
| tooth & devices | DNS server assignment:                     | Automatic (DHCP)                  | IPv4                     | Edit |
| ork & internet  | Link speed (Receive/Transmit)              |                                   | On                       | Сору |
| nalization      | Link-local IPv6 address:                   |                                   |                          |      |
| 5               | IPVO DINS servers:                         |                                   | 10.0.100.23              |      |
| ounts           | Manufacturer:                              | Realtek                           |                          |      |
| ie & language   | Description:                               | Realtek PCIe GbE Family Controlle | Subnet mask              |      |
| ina             | Driver version:<br>Physical address (MAC): |                                   | 255.255.254.0            |      |
| sibility        |                                            |                                   | Gateway                  |      |
| and my          | Get help                                   |                                   |                          |      |
| icy & security  |                                            |                                   | Desferred DNC            |      |
| dows Update     |                                            |                                   | Freiened DNS             |      |
|                 |                                            |                                   | Preferred DNS encryption |      |
|                 |                                            |                                   | Unencrypted only ~       |      |
|                 |                                            |                                   | Alternate DNS            |      |
|                 |                                            |                                   | a A                      |      |
|                 |                                            |                                   | Save Cancel              |      |

# WALCHEM

### **IWAKI America Inc.**

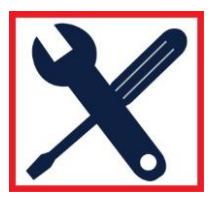

7. For best results, you should temporarily disable your WIFI. To do this, click the Disable button for the Wi-Fi adapter.

| Aaron Brunelle                             | Network & internet > Advanced network settings                                                                                                    |             |
|--------------------------------------------|----------------------------------------------------------------------------------------------------|-------------|
|                                            | Network adapters                                                                                                    |             |
| Find a setting A                           | Ethernet 2                                                                                                    | Disable 🗸   |
| System                                     | and the second second se |             |
| 8 Bluetooth & devices                      | WI-FI<br>Iwaki-Guest   Intel(R) Wi-Fi 6 AX201 160MHz                                                                                                    | Disable     |
| <ul> <li>Network &amp; internet</li> </ul> |                                                                                                    |             |
| / Personalization                          | Unidentified network   Realtek PCIe GbE Family Controller                                                                                                    | Disable 🗸 🗸 |
| Apps                                       | Bluetooth Network Connection                                                                                                    | Disable     |
| Accounts                                   | Bluetooth Device (Personal Area Network)                                                                                                    | Disable     |
| Time & language                            | More settings                                                                                                    |             |
| 🐵 Gaming                                   |                                                                                                    |             |
| ★ Accessibility                            | Data usage                                                                                                    | >           |
| Privacy & security                         |                                                                                                    |             |
| Windows Update                             | Hardware and connection properties                                                                                                    | ,           |
|                                            | Network reset                                                                                                    | >           |

8. Open your web browser (Google Chrome shown) and type the controller's IP address into the address bar and press the enter key. The WebMaster authentication screen appears as shown below. From here you can use your username and password to log into the controller and configure the controller settings.

| WebMasterOne Authentication Page                           |
|------------------------------------------------------------|
| Please enter user name and password:<br>Name:<br>Password: |
| Submit Reset                                               |
| www.walchem.com                                            |
| Trouble Signing In:                                        |
| Get Tech Support                                           |

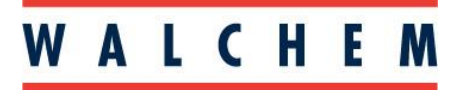

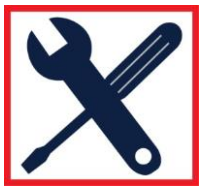

9. Once you are finished, you can set your network settings back to their previous settings. Go back to "View additional properties" and click the Edit button for the IP assignment.

| settings                                   |                                 |                                    |                           |
|--------------------------------------------|---------------------------------|------------------------------------|---------------------------|
| Aaron Brunelle                             | Network & Internet              | > Advanced network settings >      | View additional propertie |
| Find a setting                             | Ethernet properties             |                                    |                           |
| System                                     | IP assignment:                  | Manual                             |                           |
| Bluetooth & devices                        | IPv4 address:<br>IPv4 mask:     | 10.0.100.23<br>255.255.254.0       | Edit                      |
| <ul> <li>Network &amp; internet</li> </ul> |                                 |                                    |                           |
| / Personalization                          | DNS server assignment:          | Automatic (DHCP)                   | Edit                      |
| Anns                                       | Link speed (Receive/Transmit):  | 100/100 (Mbps)                     | Сору                      |
| Accounts                                   | IPv6 DNS servers:               |                                    |                           |
| ) Time & language                          | IPv4 address:                   | 10.0.100.23                        |                           |
| Gaming                                     | Manufacturer:                   | Realtek                            |                           |
| Accessibility                              | Description:<br>Driver version: | Realtek PCIe GbE Family Controller |                           |
| Privacy & security                         | Physical address (MAC):         |                                    |                           |
| Windows Update                             |                                 |                                    |                           |

10. Click the drop-down and switch back to "Automatic (DHCP)". Then press the Save button to exit. Then click on "Advanced network settings".

| a setting D                         | Ethernet properties                                                            |                                   |                          | ^    |
|-------------------------------------|--------------------------------------------------------------------------------|-----------------------------------|--------------------------|------|
| System                              | IP assignment:<br>IPv4 address:                                                | Manual<br>10.0.100.23             | Automatic (DHCP)         | Edit |
| Bluetooth & devices                 | IPv4 mask:                                                                     | 255.255.254.0                     | IPv4                     |      |
| Network & internet                  | DNS server assignment:                                                         | Automatic (DHCP)                  | On                       | Edit |
| Personalization<br>Apps<br>Accounts | Link speed (Receive/Transmit)<br>Link-local IPv6 address:<br>IPv6 DNS servers: | c                                 | IP address 10.0.100.23   | Сору |
| Time & language                     | 10 d address                                                                   | 10.0.100.22                       | Subnet mask              |      |
| Gaming                              | Manufacturer:                                                                  | Realtek                           | 255.255.254.0            |      |
| Accessibility                       | Description:<br>Driver version:<br>Physical address (MAC):                     | Realtek PCIe GbE Family Controlle | Gateway                  |      |
| Windows Update                      | 👰 Get help                                                                     |                                   | Preferred DNS            |      |
|                                     |                                                                                |                                   | Preferred DNS encryption |      |
|                                     |                                                                                |                                   | Unencrypted only ~       |      |
|                                     |                                                                                |                                   | Alternate DNS            |      |
|                                     |                                                                                |                                   | Sun                      |      |

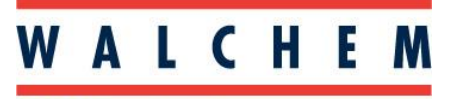

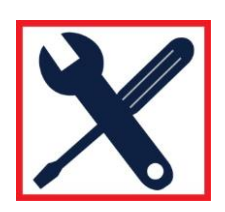

11. Lastly, click on the Enable button next to the Wi-Fi adapter to re-enable your WIFI.

| 🤆 Settings                                                  |                                                                          |             |
|-------------------------------------------------------------|--------------------------------------------------------------------------|-------------|
| Aaron Brunelle                                              | Network & internet > Advanced network settings                           |             |
|                                                             | Network adapters                                                         |             |
| Find a setting $P$                                          | Ethernet 2                                                               | Disable 🗸 🗸 |
| <ul> <li>System</li> <li>Bluetooth &amp; devices</li> </ul> | WI-Fi<br>Intel(R) WI-FI 6 AX201 160MHz                                   | Enable      |
| <ul> <li>Network &amp; internet</li> </ul>                  | C6 Ethernet                                                              | Diable      |
| Personalization                                             | Unidentified network   Realtek PCIe GbE Family Controller                | Disable     |
| Apps                                                        | Bluetooth Network Connection<br>Bluetooth Device (Personal Area Network) | Disable     |
| <ul> <li>Accounts</li> <li>Time &amp; language</li> </ul>   | More settings                                                            |             |
| Gaming                                                      | Determine                                                                |             |
| C Accessibility                                             | Data usage                                                               | 2           |
| Privacy & security                                          | Hardware and connection properties                                       | >           |
| Windows Update                                              |                                                                          |             |
|                                                             | Network reset<br>Reset all network adapters to factory settings          | >           |

#### <u>Notes</u>

- To do this procedure, you may need to have admin privileges on your laptop.
- It is possible to do the direct connection with the WIFI enabled, however in certain cases this can
  prevent the laptop from connecting to the controller (the laptop may look on the internet for the
  controller's IP address rather than look at the ethernet connection). For this reason, you should
  disable your WIFI for the procedure.
- If your laptop does not have an ethernet port, it is possible to still do this procedure by using a USB to Ethernet adapter such as one shown on the right. You should see an additional adapter appear for the USB adapter. From there, the connection procedure is the same as before.

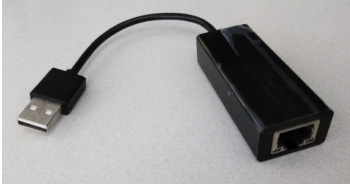

| $\leftarrow$ Settings |             |         |                                                        |         |   |
|-----------------------|-------------|---------|--------------------------------------------------------|---------|---|
| Q Aar                 | on Brunelle | Net     | work & internet > Advanced network settings            |         |   |
|                       |             | Networl | x adapters                                             |         |   |
| Find a setting        | ٩           | 대       | Ethernet 2                                             | Disable | ~ |
| <b>S</b> ystem        |             |         |                                                        |         |   |
| 8 Bluetoot            | h & devices | (((•    | WI-FI<br>Intel(R) Wi-Fi 6 AX201 160MHz                 | Enable  | ~ |
| 🛛 🗢 Network           | & internet  | -       | Ethernet                                               |         |   |
| 🥖 Personal            | ization     | Ŀŗ      | Not connected   Realtek PCIe GbE Family Controller     | Disable | ~ |
| 📓 Apps                |             | Гŧ      | Ethernet 3                                             | Disable |   |
| 💄 Account             | s           | 5       | Unidentified network   USB2.0 to Fast Ethernet Adapter | Disable |   |
| 3 Time &              | anguage     | #       | Bluetooth Network Connection                           | Disable | ~ |
| 🐵 Gaming              |             |         |                                                        |         |   |